# **USBC TOURNAMENT REGISTRATION QUICK REFERENCE GUIDE**

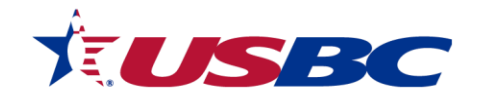

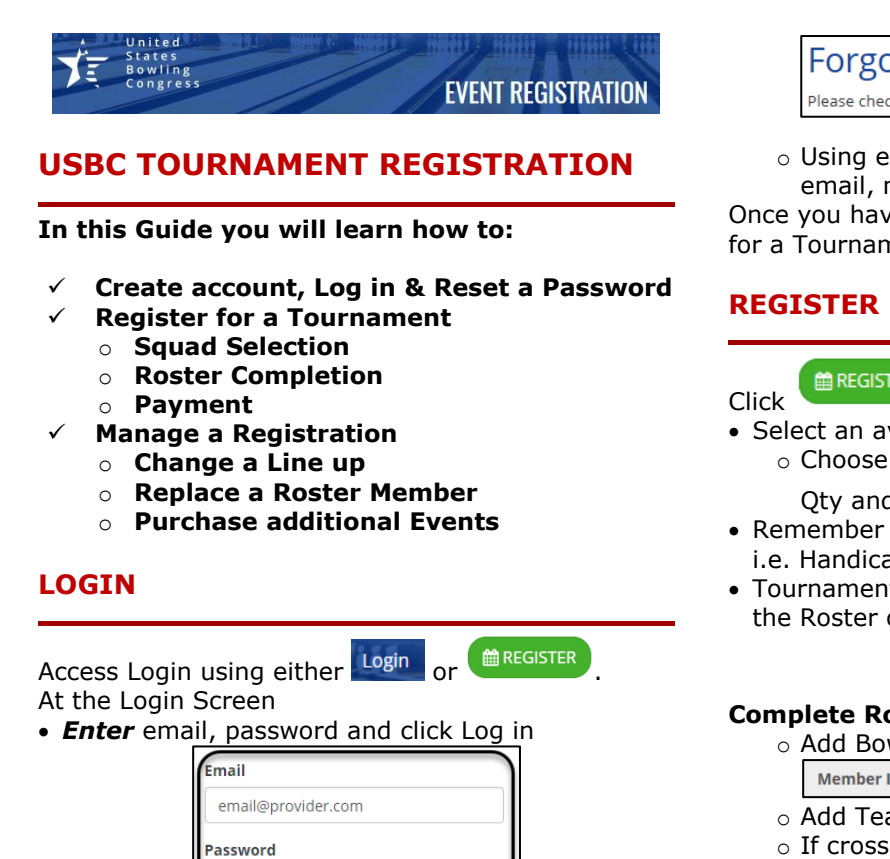

- 0 0
- Create new login using
  CLICK HERE or

.....

Log in 4

Remember mei

Sign up for a new Event Registration account

- Complete the form by entering required\* information
- Confirm email, using the emailed **Confirm** my Account link.
- Forgot your password Reset password using
  - Enter email and submit.

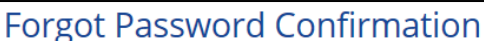

Please check your email for a link to reset your password.

• Using email, click Reset password enter

email, new password and Reset

Once you have access you can proceed to Register for a Tournament.

# **REGISTER FOR A TOURNAMENT**

#### REGISTER

under the tournament of choice

• Select an available squad date, highlighted bold Choose the Event & Squad time by adding a

Oty and clicking = ADD (1) to the cart.

- Remember to add your Virtual (simulated) events i.e. Handicap and All Events.
- Tournament set up dictates next step: Completing the Roster or Processing Payment.

MANAGE ROSTER **Complete Roster** by clicking

Add Bowlers by USBC Member ID.

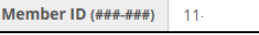

- Add Team name, country, state
- o If crossing with another team, add Companion code (reservation #)
- Assign virtual events to team and bowlers
- ANCE

and proceed to Payment

ACTIONS -

**PAY FULL AMOUNT** 

- Enter billing name/address, click Payment Info
- Pay \$457.00 security code. Click Once

processed, a confirmation of identifies acceptance.

### MANAGE A REGISTRATION

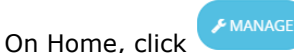

on the tournament card. Use ACTIONS >> Manage Roster to add or change roster.

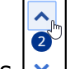

- Move Bowler line up positions 🔽
- <u>CLEAR POSITION</u> to replace bowlers/substitute. Reassign virtual events as
- necessary • Use ACTIONS >> Change Squad to change date/time of squad
  - Select new date & times, click
- REGISTER MORE Click to purchase more spots. Follow steps to Register and Pay
- Use ACTION >> Print Roster for a confirmation of registration squads and times.

# LINKS FOR MORE INFORMATION

To view the full process, FAQs and the Help Center, refer to the How to Register guide.

# Contact USBC

- For assistance with the USBC Registration portal please contact
  - USBC Tournaments (Adult)
    - 888-910-2695
    - USBCopenchampionships@bowl.com
    - USBCwomenschampionships@bowl.com
  - IBC Youth Department (Youth)
    - 800-514-2695 ext. 8426
    - tournaments@ibcyouth.com
- For general gueries or directory information, please contact USBC Headquarters at 800-514-BOWL (2695)

REVIEW SELECTION

**Complete Payment** by clicking

Add Card number, expiration date and